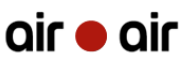

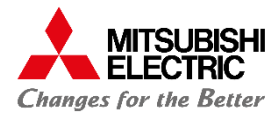

2.000

# RÉGLER LA PROGRAMMATION HEBDOMADAIRE SÉRIE M.

### TÉLÉCOMMANDE IR

Bénéficiez d'un PDF explicatif afin de connaître les étapes à suivre pour paramétrer la programmation hebdomadaire sur votre climatiseur à l'aide de votre télécommande infrarouge.

#### Comprendre les fonctionnalités du Weekly Timer

| Bouton       | Fonction                                                                                                    | Affichage sur l'écran       |
|--------------|----------------------------------------------------------------------------------------------------|-----------------------------|
| WEEKLY TIMER | Activation/Désactivation de la<br>programmation hebdomadaire                                                                                                    | WEEKLY                      |
| EDIT/SEND    | Début/Fin de l' <b>édition</b> de la programmation hebdomadaire                                                                                                    | SET                         |
| DAY          | Choix des <b>jours</b> que vous<br>souhaitez modifier.<br>À savoir : lorsque tous les jours<br>sont affichés, le paramétrage<br>concerne la semaine <b>entière</b> | Mon Tue Wed Thu Fri Sat Sun |
| 1~4          | Choix du nombre de <b>réglage</b> à paramétrer par jour (4 maximum)                                                                                                |                             |
| ON/OFF       | ON : vous programmez le<br>démarrage de l'appareil<br>OFF : vous programmez l'arrêt de<br>l'appareil                                                               | (D) OFF                     |
| TIME         | Réglage de l' <b>heure</b> du<br>démarrage/arrêt de l'appareil                                                                                                    | 3:30                        |
| TEMP         | Réglage de la <b>température</b> de<br>l'appareil                                                                                                    | c <sup>74</sup> °C          |
| DELETE       | Suppression d'un réglage                                                                                                    | Données supprimées          |

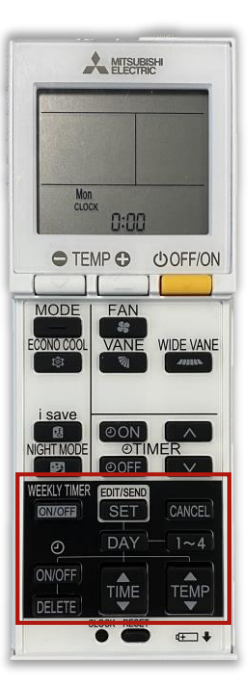

20 23

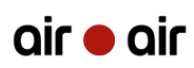

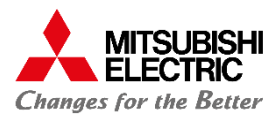

### TÉLÉCOMMANDE IR

#### Pour chaque réglage, vous devez :

- 1. Déterminer une action entre :
  - a. Allumer l'appareil et choisir une température de consigne b. Arrêter l'appareil
- 2. Déterminer une **heure de début de l'action**

À savoir : les réglages de la programmation hebdomadaire se font essentiellement dans la section **WEEKLY TIMER**.

#### Exemple :

Vous souhaitez :

Allumer votre climatiseur à 18h avec une température de consigne de 21°C, puis l'éteindre à 22h

**Etape 1 : Allumer le climatiseur** Appuyez sur **OFF/ON** pour allumer votre climatiseur.

**Etape 2 : Activer la programmation hebdomadaire** Appuyez sur **ON/OFF** pour activer la programmation hebdomadaire.

**Etape 3 : Commencer la programmation hebdomadaire** Appuyez sur **SET** pour commencer la programmation.

#### **Etape 4 : Choisir le jour**

Appuyez sur **DAY** pour choisir le jour que vous souhaitez paramétrer.

#### Etape 5 : Paramétrer le démarrage

Une fois le jour sélectionné, appuyez sur **1~4** pour choisir le numéro de réglage à paramétrer. Lorsqu'il est sélectionné, appuyez **1 fois** sur **ON/OFF** (sous l'icône horloge). Pour le premier réglage, sélectionnez le réglage **1**.

Appuyez sur **TIME** et, dans cet exemple, réglez l'heure de démarrage à **18h**.

Appuyez sur **TEMP** et, dans cet exemple, réglez la température à **21°C**.

#### Etape 6 : Paramétrer l'arrêt

Sélectionnez le réglage **2** en appuyant sur la touche **1~4**. Appuyez **2 fois** sur la touche **ON/OFF** (sous l'icône horloge).

Appuyez sur **TIME** et, dans cet exemple, réglez l'heure d'arrêt à **21h**.

#### **Etape 7 : Valider la programmation**

Enfin, appuyez sur **SET** pour **valider** la programmation.

Vous savez désormais comment paramétrer la programmation hebdomadaire. Vous pouvez répéter l'opération pour chaque jour de la semaine selon vos envies et vos besoins !

 $\square$ 

Т

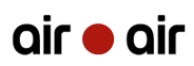

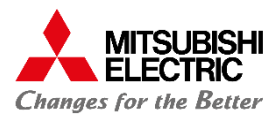

## TÉLÉCOMMANDE IR

#### Supprimer un réglage

**Etape 1 : Commencer la programmation hebdomadaire** Appuyez sur **SET**.

**Etape 2 : Choisir le jour** Appuyez sur **DAY** pour sélectionner le jour.

**Etape 3 : Paramétrer le démarrage** Sélectionnez le réglage avec **1~4**.

**Etape 4 : Supprimer** Appuyez sur **DELETE** pour supprimer le réglage sélectionné.

Vous savez désormais comment paramétrer la programmation hebdomadaire. Vous pouvez répéter l'opération pour chaque jour de la semaine selon vos envies et vos besoins !

U